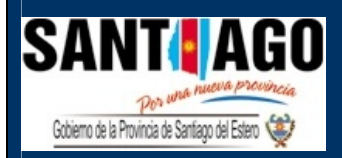

## DIRECCION GENERAL DE RENTAS

## MINISTERIO DE ECONOMIA

2010

PAGO DE IMPUESTOS PROVINCIALES POR CAJERO AUTOMATICO

UTILIZACION DEL SISTEMA POR PRIMERA VEZ (SECUENCIA)

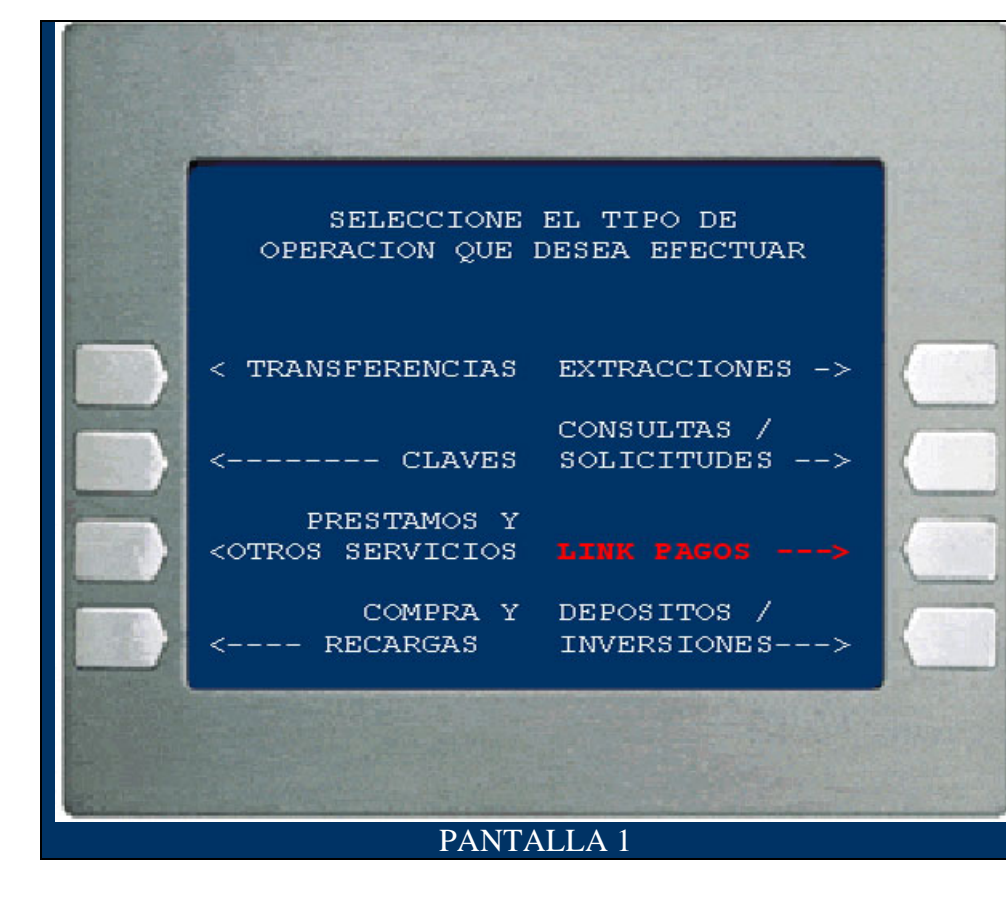

1. Ingrese en su cuenta, el sistema mostrara esta pantalla, deberá elegir la opción LINK PAGOS

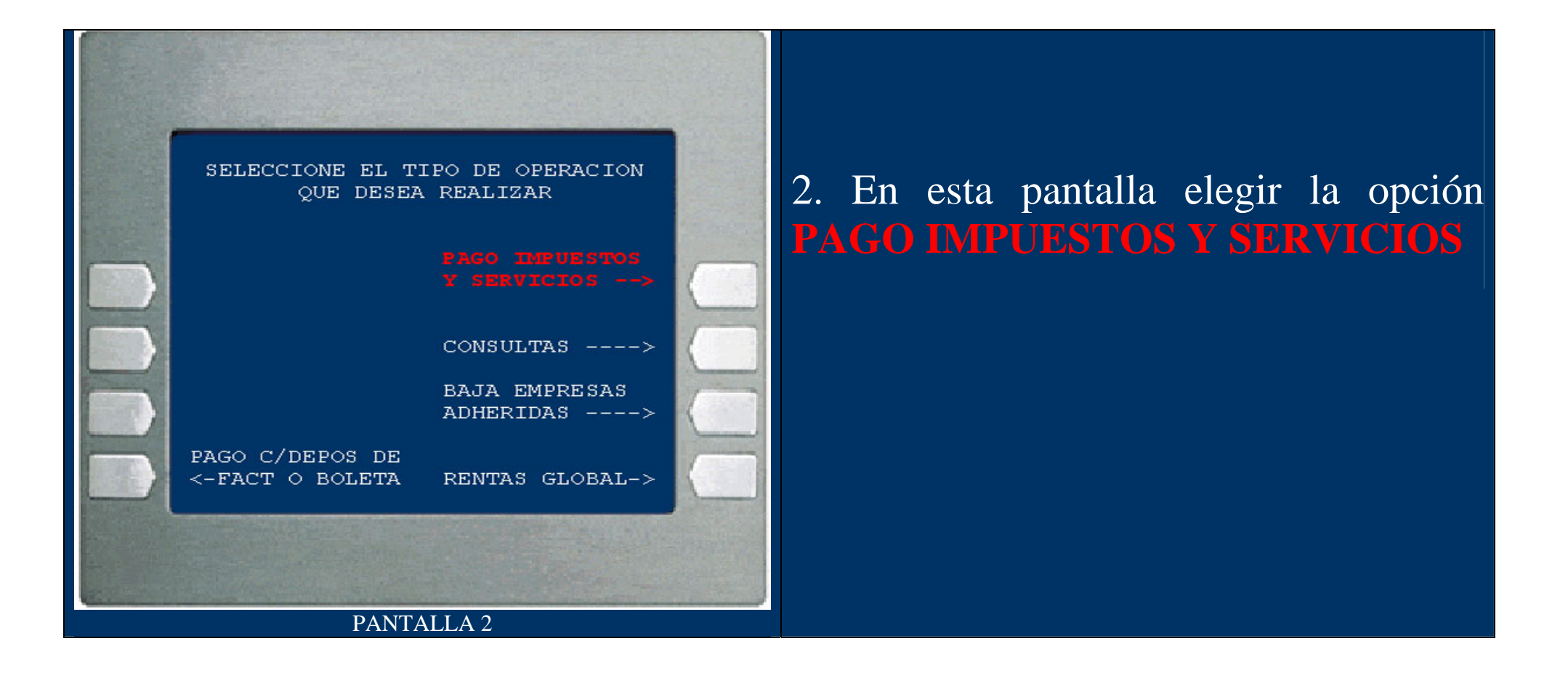

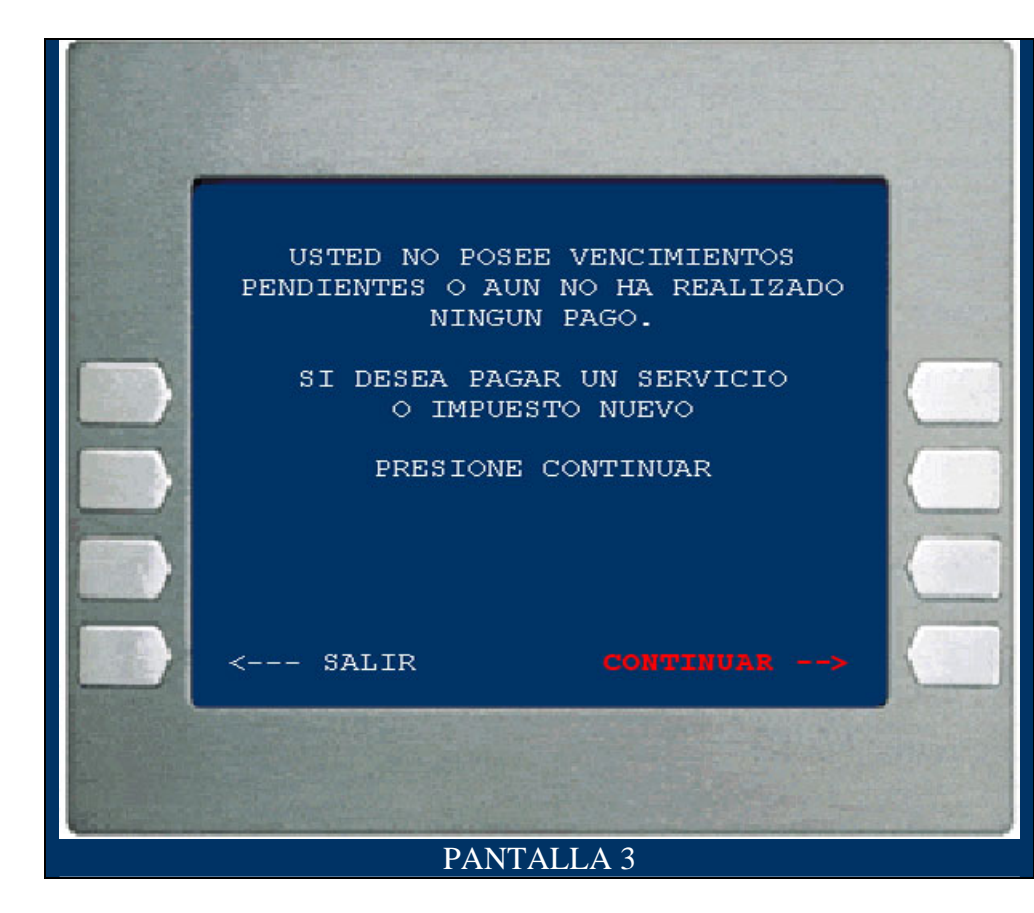

3. Si Ud. antes NO realizó pagos de impuestos y/o servicios por esta vía aparecerá esta pantalla. Presionando la opción CONTINUAR podrá seleccionar el Rubro.

• Caso Contrario, aparecerán los distintos servicios ya vinculados a su cuenta.

Si desea agregar el servicio de DGR Santiago del Estero, deberá elegir: "PAGAR UN SERVICIO o IMPUESTO NUEVO" y a continuación aparece la siguiente pantalla ... (Pantalla 4)

|    | SELECCIONE 1<br>IMPUESTO/SERV | EL RUBRO DEL<br>VICIO A PAGAR. |     |
|----|-------------------------------|--------------------------------|-----|
| 12 | U1.LUZ-AGUA-GAS<br>02 AFTP    | 1. PRESTAMOS<br>2 MED PREPAGA  |     |
| 1  | 03. TELEFONIA                 | 3. CLUBES-ASOC                 | 100 |
|    | 04. OPERADOR TV               | 4. INST EDUCATI                | 1   |
|    | 05. PATENTES                  | 5. COBRANZAS                   | 1   |
|    | 06. IMP MUNICIPA              | 6. AFJP-RETIRO                 | 1   |
|    | 07. IMP PROVINCI              | 7. INTERNET-TEL                | 161 |
|    | 08.SEGURIDAD                  | 8. PLAN AHORRO                 |     |
|    | 10. SEGUROS                   | 9. ADM-CONSORC                 | (   |
|    |                               |                                |     |

4. En la lista que muestra la pantalla seleccione IMPUESTOS
PROVINCIALES y DGR Santiago del Estero se encuentra en esta opción.

Para ingresar a la opción IMP PROVINCI tipee el número correspondiente en su parte izquierda y presione "CONFIRMA"

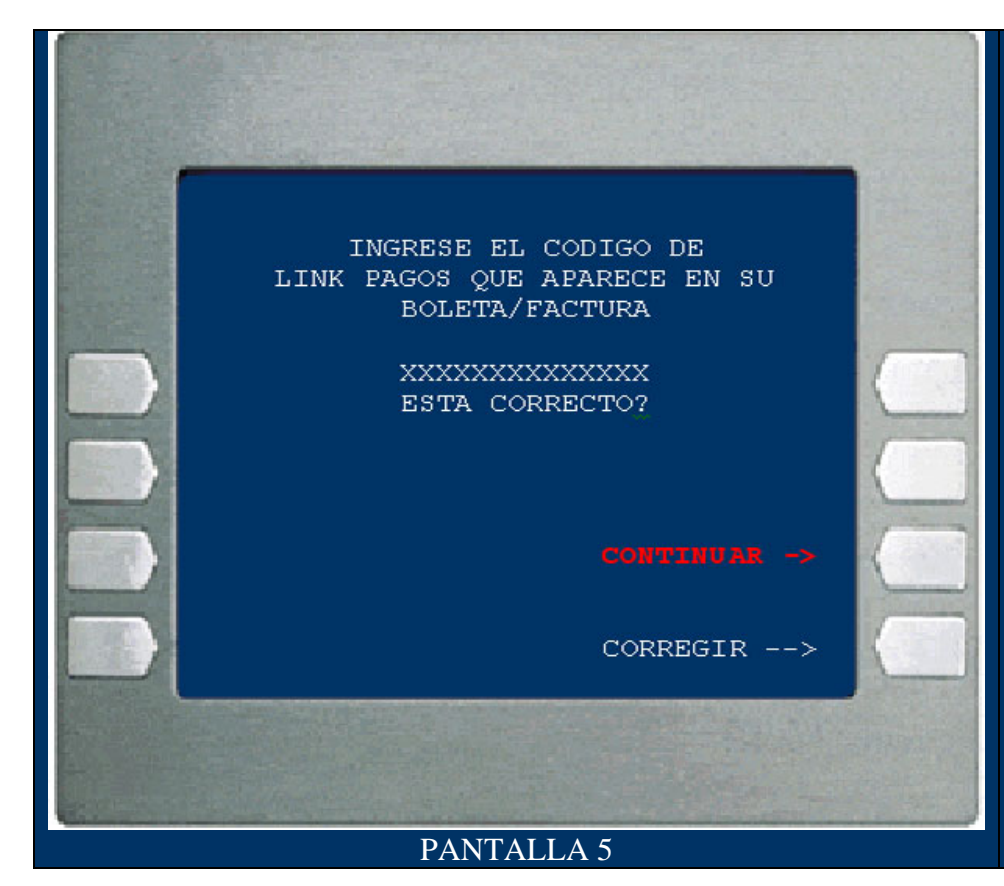

5. Esta pantalla le solicita el CODIGO LINK que figura en la boleta de pago del impuesto, ingrese los 11 dígitos.

Verificado su exactitud, presione CONTINUAR

De existir algún error, presione CORREGIR y reingrese el código

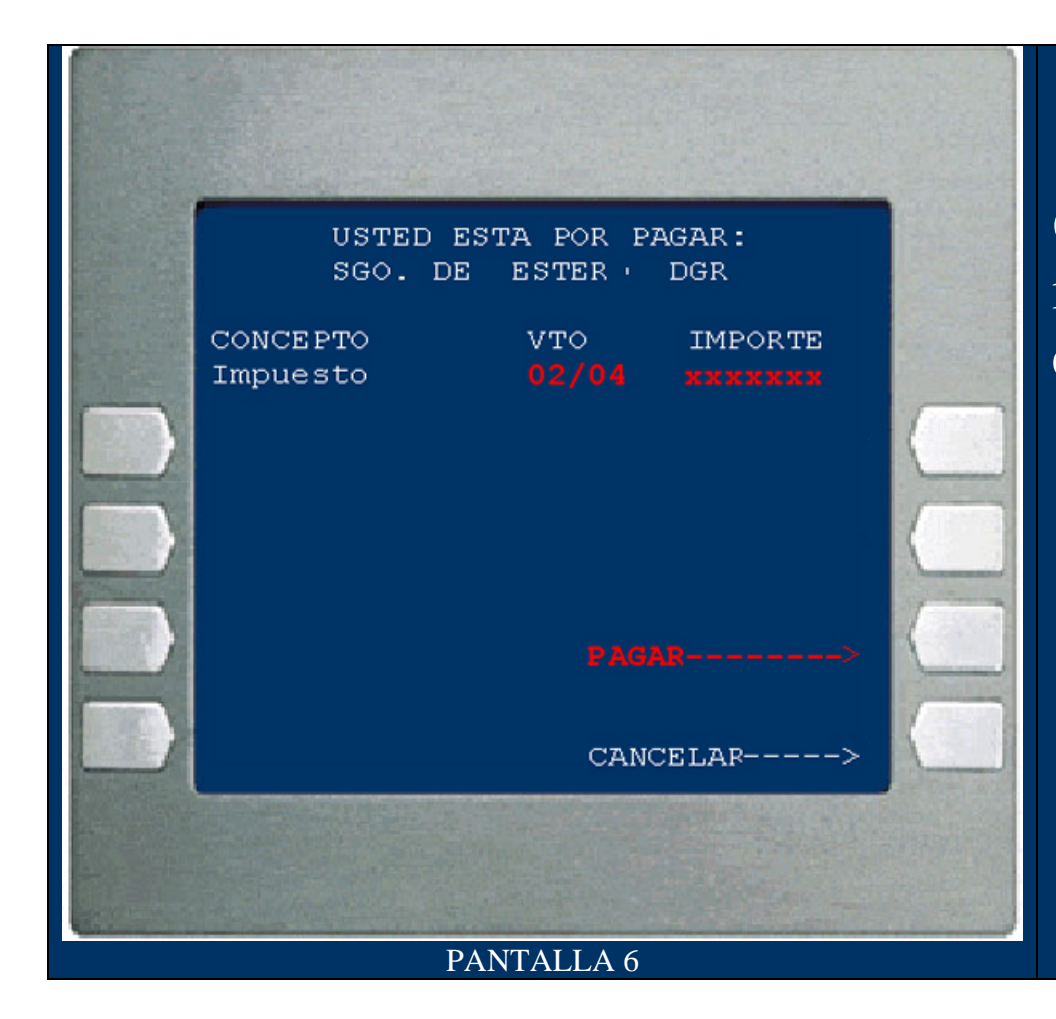

6. A continuación se muestra el impuesto y la/s cuota/s disponibles para el pago, con su respectivo importe.

Si decide abonar el mismo, ingrese
"PAGAR"

 Si opta por no realizar la operación ingrese "CANCELAR"

|                                                                                                    | LINK          | s.         | Α.         |          |                   |  |  |  |  |
|----------------------------------------------------------------------------------------------------|---------------|------------|------------|----------|-------------------|--|--|--|--|
| FECHA<br>04/11/01                                                                                                   | HORA<br>17:36 | CAJ1<br>12 | ERO<br>AX2 | NR<br>88 | 0.TRAN<br>40(111) |  |  |  |  |
| DIRECCION: SUIPACHA 815                                                                                             |               |            |            |          |                   |  |  |  |  |
| NRO. DE TARJETA: ++++++++++3197                                                                                     |               |            |            |          |                   |  |  |  |  |
| PAGO DE IMPUESTOS PROVINC.<br>FACTURA MAYO                                                                          |               |            |            |          |                   |  |  |  |  |
| NRO. DE CLIENTE: 444 44443<br>REFERENCIA: XXXXXXXXXXXXXX<br>FECHA DE VENCIMIENTO: 02/04<br>CODIGO DE SEGURIDAD: XXX |               |            |            |          |                   |  |  |  |  |
| CON DEBITO EN: CAJA DE AHORROS<br>NRO DE CUENTA: 11                                                                 |               |            |            |          |                   |  |  |  |  |
| IMPORTE:                                                                                                    |               |            |            | \$       | 45,00             |  |  |  |  |
| EL PRESENTE RECIBO ES VALIDO COMO<br>CONSTANCIA DE PAGO                                                             |               |            |            |          |                   |  |  |  |  |

Este es modelo del Comprobante de Pago que emite el Cajero Automático

Contiene todos los datos de la operación, fecha, hora, cajero, número de transacción, impuesto, cuota/año e importe abonado

Emitido el ticket, se continúa con las pantallas propias de la finalización de la transacción por cajero automático.